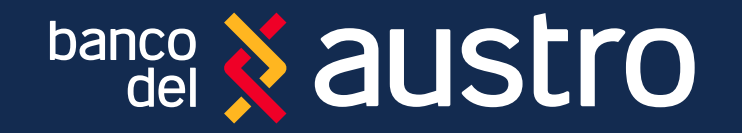

## PARA DESCARGAR EN IOS (iphone):

Ingresa al link. https://testflight.apple.com/join/JA9BKoiJ 2 Instala la app

TestFlight

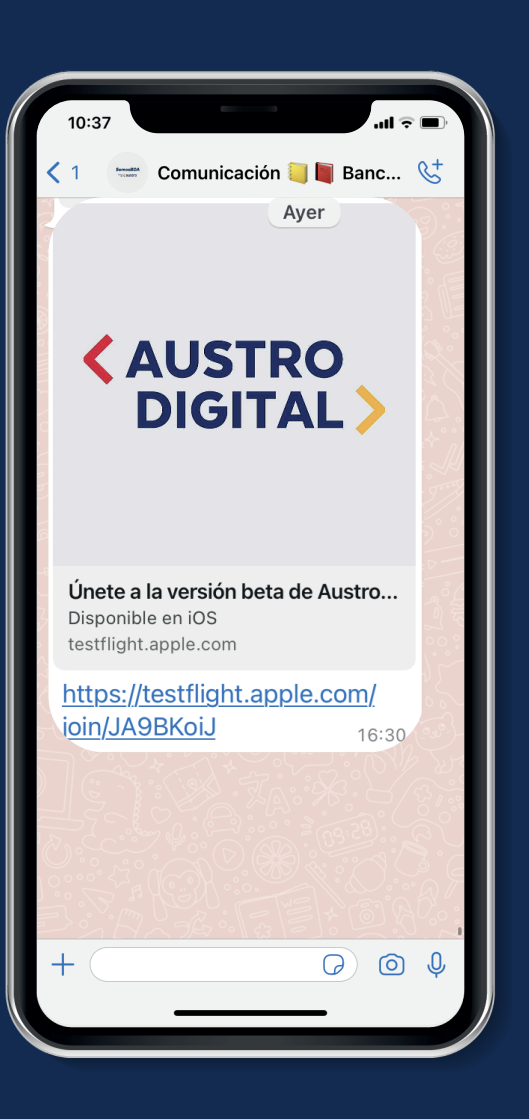

Recíbelo al chat de "Comunicación BDA", o pide que te lo compartan.

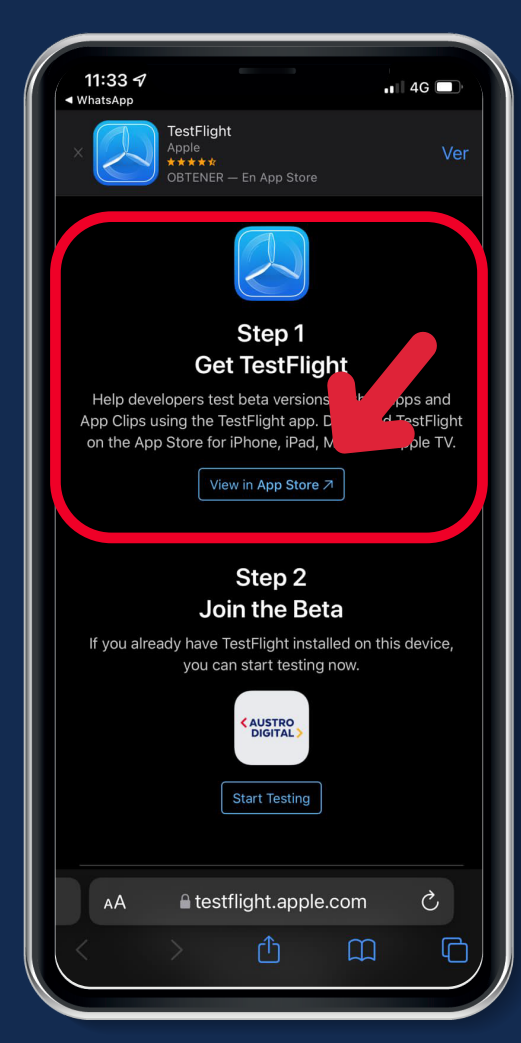

app nt

Da "touch" en el paso 1. Sigue el flujo, este te llevará hasta que instales la aplicación Beta AustroDigital.

## !Listo! Ingresa a AustroDigital

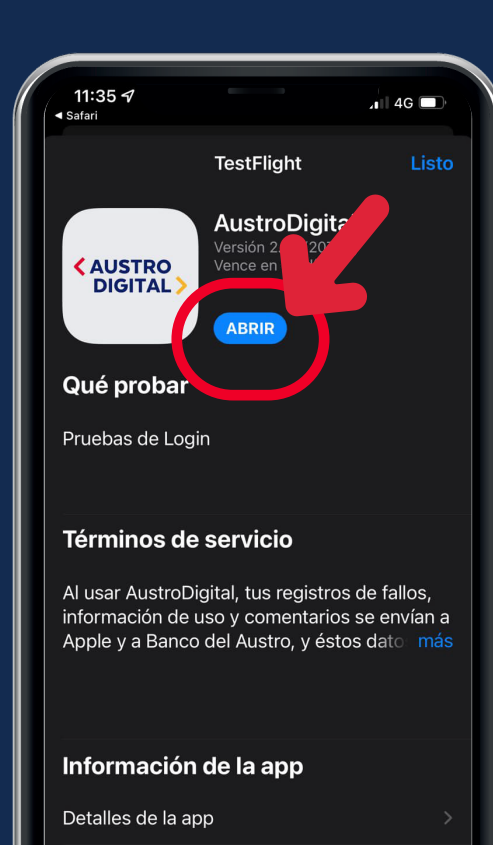

Da "touch" en ABRIR y empieza a utilizar la aplicación AustroDigital.

Ingresa con tu usuario y contraseña de la Banca Virtual.

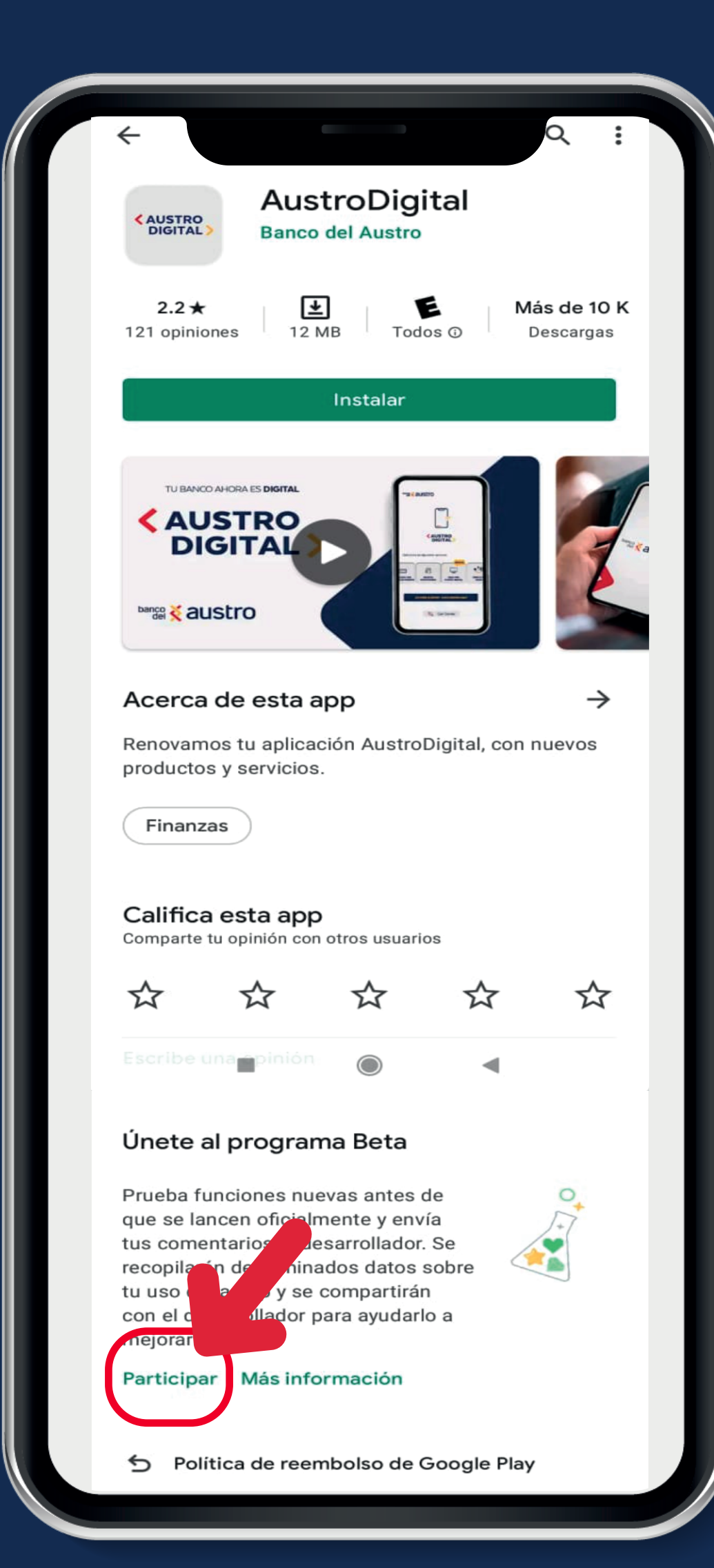

## PARA DESCARGAR EN ANDROID:

Ingresa a Google Play, busca AustroDigital. Despliega hacia abajo y da "touch" en Participar.

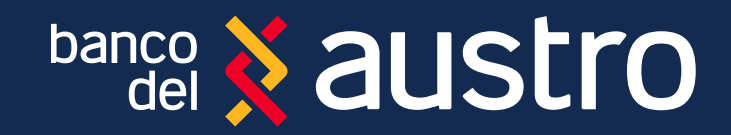

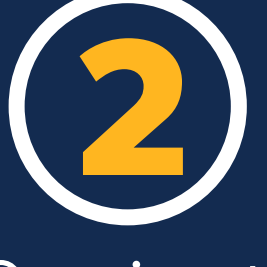

Luego de 20 minutos ingresa nuevamente a Google Play e instala AustroDigital Beta.

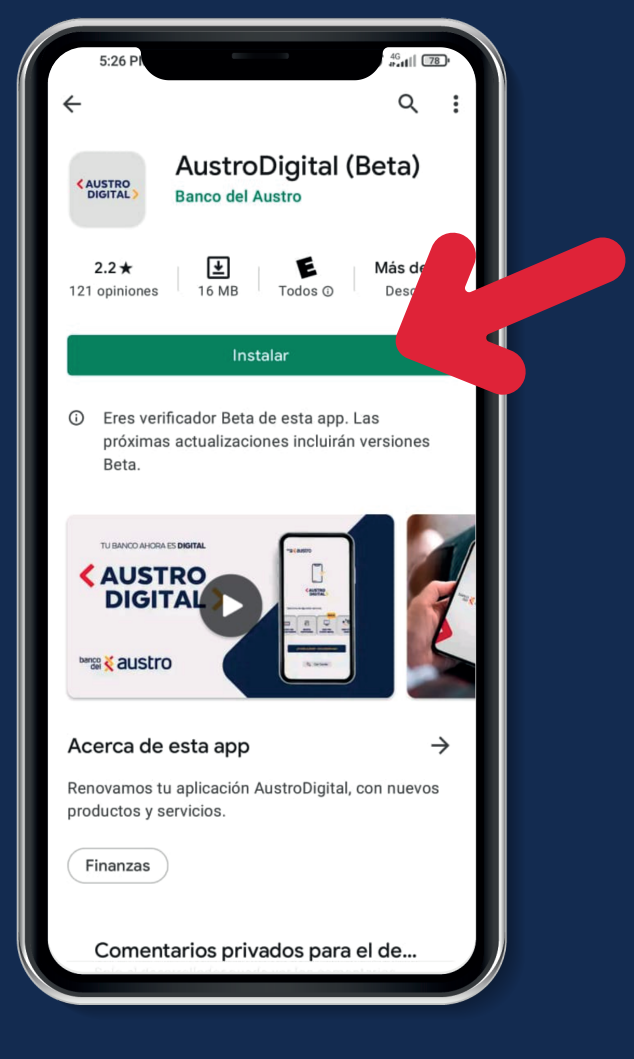